## Wordpress.com - Blog Hop Cheat Sheet

| Step 1                                                                                                    |                                                                                                    |
|----------------------------------------------------------------------------------------------------|----------------------------------------------------------------------------------------------------|
| Iindacullenblog     Iindacullenblog                                                                                                    | Preview Schedule                                                                                                    |
|                                                                                                    | Post Settings X                                                                                                    |
| □ Blog Hop Test Post           Visual         HTML                                                                                                    | Status  Schedule Cancel scheduling                                                                                                    |
| Add       Paragraph $\checkmark$ $\mathbf{B}$ $I$ $\equiv$ $\neq$ $\neq$ $\equiv$ $\neq$ $\equiv$ $\neq$ $\equiv$ $\neq$ $\equiv$ $\neq$ $\equiv$ $\neq$ $\equiv$ $\neq$ $\equiv$ $\neq$ $\equiv$ $\neq$ $\equiv$ $\neq$ $\equiv$ $\equiv$ $\neq$ $\equiv$ $\neq$ $\neq$ $\equiv$ $\neq$ $\equiv$ $\neq$ $\equiv$ $\neq$ $\neq$ | Sep Oct 2018 Nov                                                                                                    |
| Create new post and enter Post Title.<br>Change the Status from Publish Immediately to t<br>Date/Time of the Blog Hop,<br><b>BE SURE TO ADJUST FOR TIME ZONE</b><br><b>VARIATIONS!!</b><br>Click Schedule                                                                                                    | he<br>30 1 2 3 4 5 6<br>7 8 9 10 11 12 13<br>14 15 16 17 18 19 20<br>21 22 23 24 25 26 27<br>28 29 30 31 1 2 3<br>10 : 00 AM PM<br>HIGTE OPTIONIS |
| Step 2                                                                                                    | X Schedule!                                                                                                    |
| Confirm your posting details.<br>Click Schedule                                                                                                    | Almost there! Double-check<br>your settings below, then use<br>the big green button to<br>schedule!                                               |
|                                                                                                    | Schedule ~                                                                                                    |
|                                                                                                    | S Public V                                                                                                    |
| Step 3         Copy         Intps://lindacullenblog.wordpress.com/2018/10/20/blog-hop-test-post         Add         Paragraph         B I         E         Copy         Visual         HTML         Add         Paragraph         B I         E         Copy         Visual         HTML         Add         Paragraph         B I         E         Copy         Visual         HTML         Copy         Visual         Copy         Visual         HTML         Copy         Copy         Visual         HTML         Copy         Copy         Visual         HTML         Copy         Copy         Copy         Copy         Copy         Copy         Visual         Copy         Copy         Copy         Copy         Copy         Copy                                                                   |                                                                                                    |
| Click the symbol to the left of the Blog Post Title. Your permalink will appear.<br>Click Copy button.<br>Enter the Permalink into the inLinkz Blog Hop Sign Up on Tami's website.<br>DO NOT CHANGE YOUR POST TITLE (it will change the permalink.)<br>You may update your post contents.                                                                                                    |                                                                                                    |